| T R I A<br>INTERACT                       | How to Manage<br>IVE                                                          | e the Study Access<br>Permissions<br>CTMS v 1.4 |
|-------------------------------------------|-------------------------------------------------------------------------------|-------------------------------------------------|
| APPLICABLE TO:                            | <ul> <li>Company Administrator</li> <li>Study Manager</li> <li>CRA</li> </ul> | CTMS                                            |
| <u><b>Note</b></u> : In order to manage a | ccess permissions, the study must be ci                                       | reated first.                                   |

1. Navigate to the study whose team you wish to manage.

Studies

2. Select '**Study Details**' from the navigation links at the left-side of the screen and press the **Settings** button at the top-right of the screen.

| Diagnova DT11-B     | PLANNED       |
|---------------------|---------------|
| & Edit              | DEdit History |
|                     | © Settings    |
| General Information | -             |

3. Select **Access Permissions** from the menu at the left.

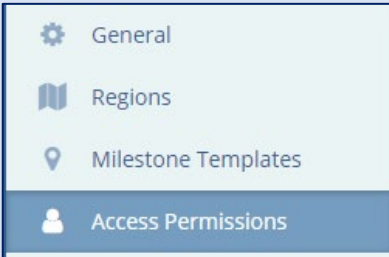

4. Press the **Add** button in order to add additional members to the study team.

| Access Permissions |                                |                                      |                   |  |
|--------------------|--------------------------------|--------------------------------------|-------------------|--|
| 0/                 | dd Edit Permissions O A        | ctivate 🖏 Remove 🛔 Set as Owner      |                   |  |
| Теа                | m Members Only All with Access | Status All > Access Permission All > |                   |  |
| 2 Us               | ers                            |                                      |                   |  |
|                    | Name                           | 1 Status                             | Access Permission |  |
|                    | 🛓 CRA 003                      | ACTIVE                               | Study Viewer      |  |
|                    | CSM 003<br>Owner               | ACTIVE                               | Unblinded - CSM   |  |

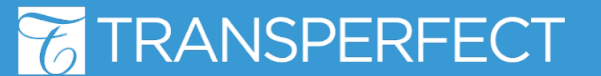

Apr 2023 Page 1 of 3

#### T R I A L INTERACTIVE How to Manage the Study Access Permissions CTMS v 1.4

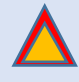

**Note**: You may add multiple users at the same time but they will all have to share the same role. Repeat these steps for each individual study role to be invited.

- 5. Search for the users to be invited by typing in the 'Users' field.
  - All users who will play a part in the study should be added with the "Study Viewer" role unless they are serving as a Study Manager.
  - If the study is blinded, you will need to reach out to the Trial Interactive Service Desk at <u>help@trialinteractive.com</u> to have an Unblinded CSM created so that that user can manage unblinded aspects of the study including designating unblinded CRAs.

| Add Users to Study Team           |        |          | <b>×</b> |
|-----------------------------------|--------|----------|----------|
| List of Invited Users             |        |          |          |
| Users 1 Users*                    |        |          |          |
| CRA 001 ×                         |        |          | ~        |
|                                   |        |          |          |
|                                   |        |          |          |
| Pending                           |        |          |          |
| Set permissions                   |        |          |          |
|                                   |        |          |          |
| Simple Advanced                   |        |          |          |
| Role*                             |        | End Date |          |
| None                              | ~      |          |          |
|                                   |        |          |          |
|                                   |        |          |          |
| Clinical Research Associate (CRA) | 0      |          |          |
| Clinical Study Manager (CSM)      | 0      |          |          |
| Clinical Study Manager test       | 0      |          |          |
| Clinical Trial Associate (CTA)    | 0      |          |          |
| Contract CRA                      | 0      |          |          |
| Country Manager (CM)              | 0      |          |          |
| L                                 |        |          |          |
|                                   |        |          |          |
|                                   |        |          |          |
|                                   |        |          |          |
|                                   |        |          |          |
|                                   |        |          |          |
|                                   | Cancel | Add      |          |
|                                   |        |          |          |

6. Press 'Add' to invite these users to the team for the specified role.

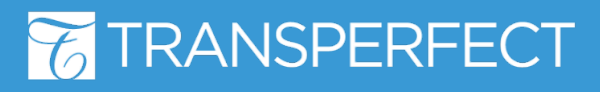

Apr 2023 Page 2 of 3

# T R I A L INTERACTIVE

## How to Manage the Study Access Permissions CTMS v 1.4

## Editing a User's Role on the Study Team.

7. Choose the user from the list of Study Team members.

#### 8. Press the 'Edit Permissions' button.

| lea        | am                      |            |          |                |                 |  |
|------------|-------------------------|------------|----------|----------------|-----------------|--|
| <b>O</b> A | dd 🛛 🖽 Edit Permissions | C Activate | 🖏 Remove | 🛔 Set as Owner |                 |  |
| 2 Use      | rs 1 Selected           |            |          |                |                 |  |
|            | Name                    | 1          | Status   |                | Role            |  |
|            | 🔒 CRA 003               |            | ACTIVE   |                | Study Viewer    |  |
|            | CSM 003<br>Owner        |            | ACTIVE   |                | Unblinded - CSM |  |

9. Choose the Advanced option from the toggle switch.

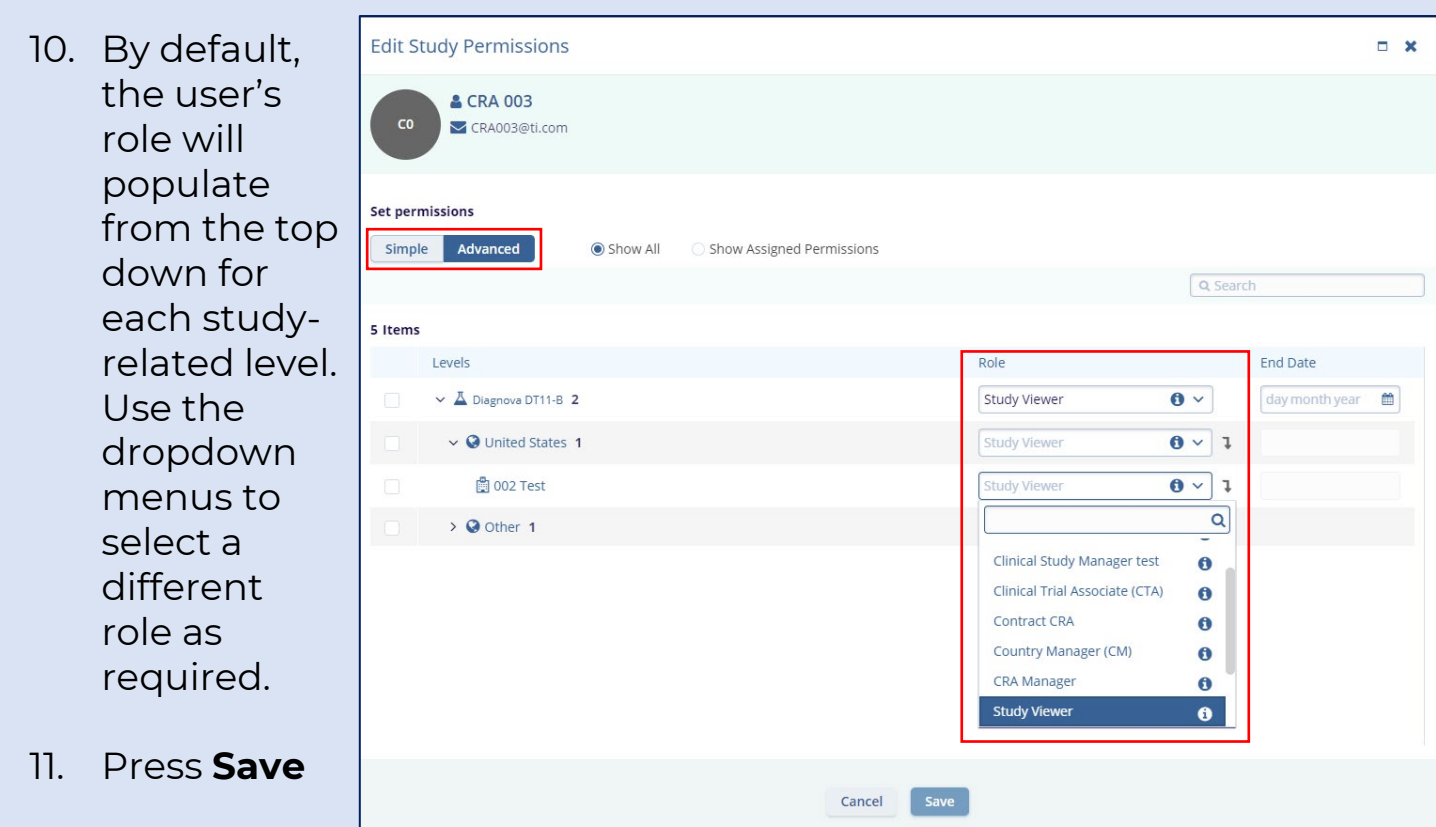

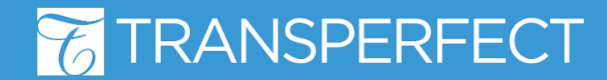